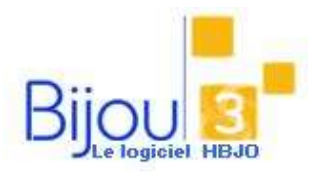

## Vente d'un article commandé

pour un client

#### Pourquoi?

Ce module vous explique comment enregistrer la vente d'un article spécialement commandé pour un client.

Pour la saisie d'une commande voir FICHE 1.4.1.

### Comment ?

Accédez au Bouton Ventes,

Sélectionnez **la date de saisie** (par défaut : la date du jour), le magasin et le numéro de caisse, Validez

#### La fenêtre suivante apparaît :

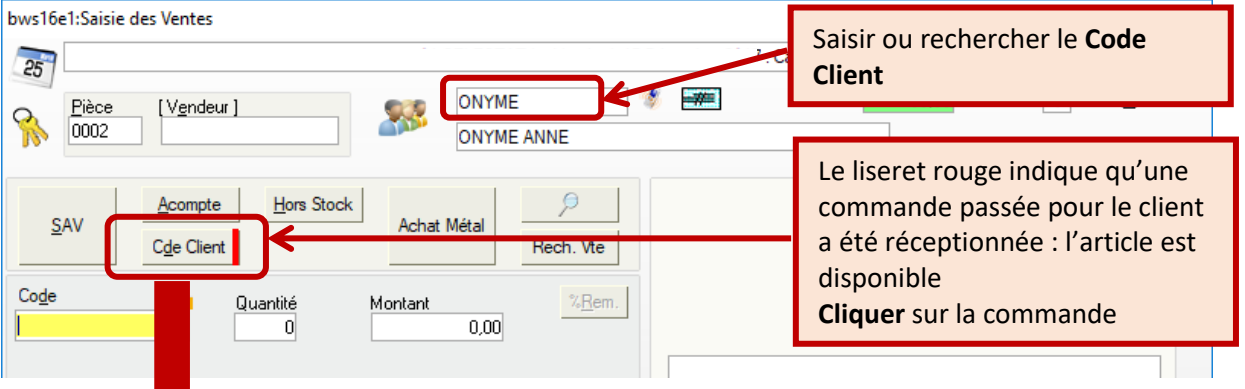

| Bws45e2:Gestion des commandes cliv                                                      | ents                                                                          |                               |                                                                            |                                                                                 |                             |                                     | —                                                                                                    |                           | ×                                                                                                    |
|-----------------------------------------------------------------------------------------|-------------------------------------------------------------------------------|-------------------------------|----------------------------------------------------------------------------|---------------------------------------------------------------------------------|-----------------------------|-------------------------------------|----------------------------------------------------------------------------------------------------|---------------------------|----------------------------------------------------------------------------------------------------|
| Magasin<br>SELESTAT                                                                     | Classement Par Numéro Par Numéro Par Client O Par Client O Téléphone Vendeur] | A partir de<br>0<br>NYME      | Commandes<br>Détail Commandes<br>Affichage des comma<br>Commande depuis le | <ul> <li>Active</li> <li>Vendue</li> <li>Livrée</li> <li>ndes sans d</li> </ul> | C<br>S<br>C<br>Étail C<br>C | Historiqu<br>Cdée<br>Non Cde<br>Oui | ue<br>1<br>2<br>2<br>2<br>2<br>2<br>3<br>2<br>3<br>3<br>3<br>3<br>3<br>3<br>3<br>3<br>3<br>3<br>3<br>3 | Rupture<br>Abandon<br>Non | <ul><li>●</li><li>●</li>&lt;</ul> |
|                                                                                         | <u>A</u>                                                                      |                               | <b>&gt;</b>                                                                |                                                                                 | *                           |                                     |                                                                                                    |                           |                                                                                                    |
| N° Cde         Date Cde         C           1         15/12/2017         ONYME ANNE     | lient                                                                         | Désig<br>571 PENDENTIF DIAMAN | gnation<br>ITS                                                             | Prix                                                                            | de vente<br>1 100,00        | Etat                                | Code a<br>71 01081                                                                                     | article                   | 1                                                                                                    |
| Sélectionner la ligne<br>commande désirée.<br>L'icône indique q<br>commande a été livré | de la<br>ue la<br>ée.                                                         |                               | <b>Cliquer</b> sur<br>ajouter l'art<br>à la vente e                        | le bout<br>icle de<br>n cours                                                   | on p<br>la co               | our                                 | ande                                                                                                   |                           |                                                                                                    |
|                                                                                         |                                                                               |                               |                                                                            |                                                                                 |                             |                                     |                                                                                                    |                           | -                                                                                                    |
|                                                                                         |                                                                               |                               | +                                                                          | <u>s</u>                                                                        |                             | €                                   |                                                                                                    | ×                         |                                                                                                    |

![](_page_1_Picture_0.jpeg)

# Vente d'un article commandé pour un client

![](_page_1_Figure_3.jpeg)

| 25                                 |                         | 01 SELESTAT Le Vend | redi 15 Décembre 2017                                                      | ' : Caisse 01                                             |                                |
|------------------------------------|-------------------------|---------------------|----------------------------------------------------------------------------|-----------------------------------------------------------|--------------------------------|
| Pièce [Vende<br>0002               | eur]                    | ONYME<br>ONYME ANNE | * #                                                                        | Solde 50                                                  | 10,00 % Remise 0               |
| TOTAL TTC                          | Arrond <u>i</u> à %Rem. | Reste dû            |                                                                            |                                                           | Plusieurs Clients              |
| 1 100,00                           |                         | 600,00              | ρ                                                                          |                                                           | Ajt Cit 🔇 🚫                    |
|                                    | 12                      | ۵ م                 | Autres Règlemer<br><aucun></aucun>                                         | nts<br>T                                                  | Règlement/CF Détaxe<br>□ 0 ✔ N |
| [Règ] Montant<br>AH 500,00<br>0,00 | Date Band               |                     | i un acompte a<br>eporté automa<br><b>jouter</b> les règl<br>upplémentaire | a été versé, il<br>atiquement.<br>ements<br>es éventuels. | est                            |
| ¥ ¥                                |                         | F                   | inaliser la vent                                                           | e en Validant                                             | V                              |
| Retour Ventes Abandor              | 1                       |                     |                                                                            |                                                           |                                |

Pour la saisie d'une commande en vente, voir la FICHE 2.1.17.